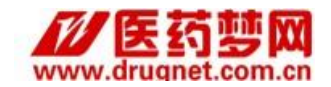

# 邯郸市 关于京津冀及黑吉辽蒙晋鲁医用耗材 (人工晶体类) 联合采购中选产品挂网项目 操作手册

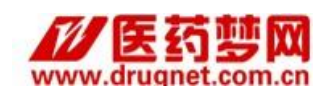

# 目录

| 第一章 系统登录     | 3 |
|--------------|---|
| (一)新用户进行系统注册 | 3 |
| (二)原有客户直接登录  | 8 |
| 第二章 系统操作     | 9 |

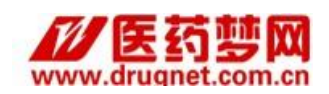

## 第一章 系统登录

## (一) 新用户进行系统注册

第一步:

打开浏览器,输入网址: <u>http://www.drugnet.com.cn/</u>,点击页面左下"医用耗材采购"下拉菜单中"邯郸"地区,进入到登录页面,在登录页面上点击页面的"企业入口",弹出"登录页面"。

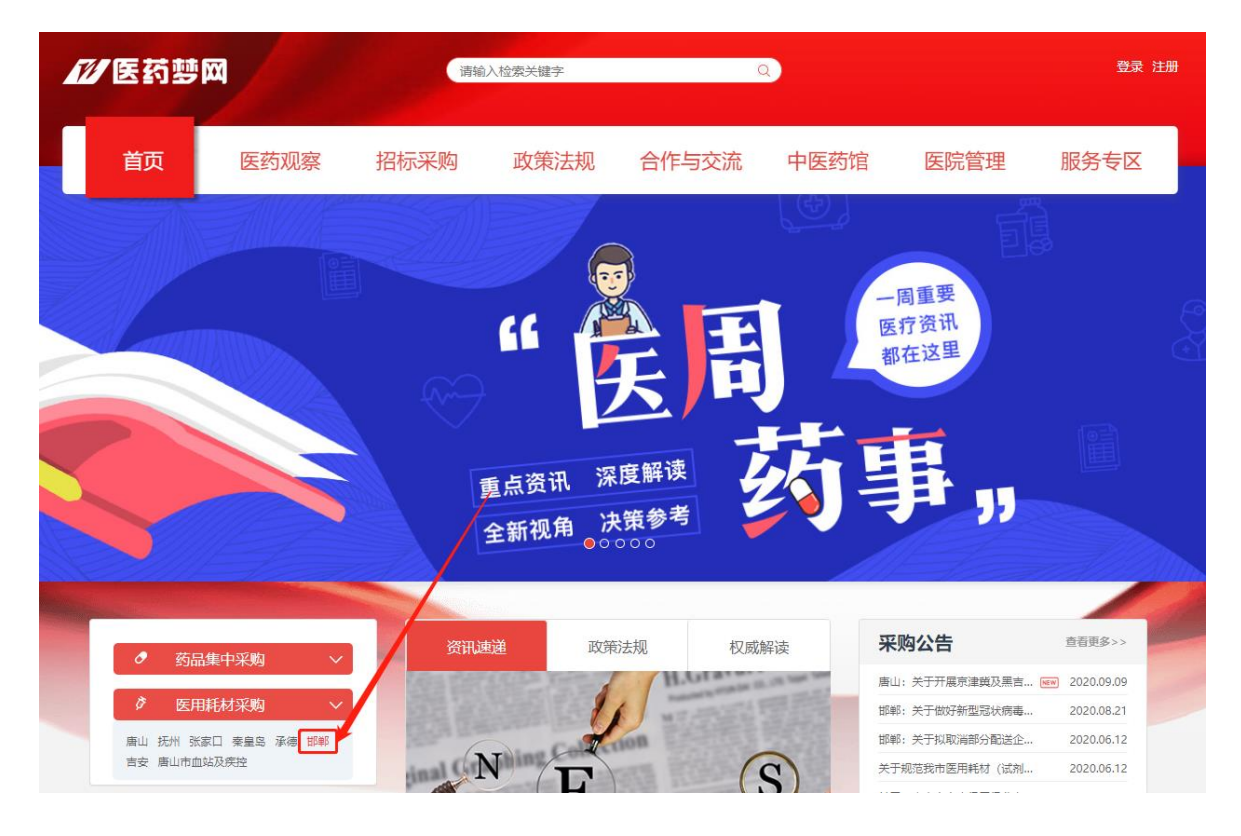

#### 如是新用户可点击"立即注册"进入注册页面,如下图所示。

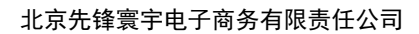

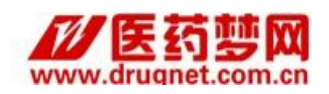

| Į | 医用耗机  | ) ÆD iz            | <b>邯郸市</b><br>(利阳光采购)                       | 综合服务平台             |  |
|---|-------|--------------------|---------------------------------------------|--------------------|--|
|   | 医疗机构. | 入口                 | 企业入口                                        | 监管机构入口             |  |
|   |       | <br>済输入验证<br>□ 记住用 | 请输入用户名<br>请输入密码<br>码<br>户名 忘证<br>登录<br>立即注册 | <b>G8</b><br>登录密码? |  |

第二步:

按要求输入注册基本信息,信息格式按要求填写,如填写错误系统 会给予相应的提示,然后勾选"我已阅读并同意药城条款",点击立即注册。

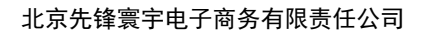

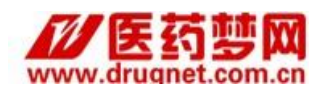

| 创建企业账户 您提供的所有信息,绝不会被公开或用作 | 其他用途,请放心填写。       |            |
|---------------------------|-------------------|------------|
| 账户信息                      |                   |            |
| * 用户名称:                   |                   | 用户名称长度不足4位 |
| * 邮箱地址:                   |                   |            |
| * 登录密码:                   |                   |            |
| * 确认密码:                   |                   |            |
|                           |                   |            |
| 企业信息                      |                   |            |
| * 企业名称:                   |                   |            |
| * 企业类型:                   | 生产企业 🗸            |            |
| * 企业所在地:                  | 请选择 🖌 请选择 🖌 请选择 🖌 |            |
| * 企业地址:                   |                   |            |
| * 企业电话:                   |                   |            |
| * 联系人姓名:                  |                   |            |
| * 联系手机:                   |                   |            |
|                           |                   |            |

第三步:

使用刚注册的账号登陆系统。点击"基本信息",在"企业基本资料"旁点击"修改",完善基本信息,完善后点击"保存"。

| र्श्व स्त्रीप्र                                               | i             |                                                                                                    |                                           | ②平   | 21E 25 |  |
|---------------------------------------------------------------|---------------|----------------------------------------------------------------------------------------------------|-------------------------------------------|------|--------|--|
| ♀ 您当前的位置: B2B管理中 > 企业中                                        | 中心≻企业基本信!     | 息                                                                                                    |                                           |      |        |  |
| 企业中心     ● 基本信息     ● 邮箱验证                                    | 企业信息审         | 核结果                                                                                                    |                                           |      |        |  |
| ● 修改密码<br>● 合口溶明图 山庄                                          |               | 企业身份                                                                                                    |                                           | 审核状态 |        |  |
| ● 产品反应图片库                                                     | 经营            | 营企业(进口产品国内总/一级代理)                                                                                                    |                                           | 未审核  |        |  |
| 产品管理                                                          | 0.0.11 ± - 20 | **                                                                                                    |                                           |      |        |  |
| <ul> <li>● 我的产品库</li> <li>● 药品本品库</li> </ul>                  | 企业基本资         | 科修改                                                                                                    |                                           |      |        |  |
|                                                               |               |                                                                                                    |                                           |      |        |  |
| 集中招标米购                                                        | 企业 ID:        | 14                                                                                                    |                                           |      |        |  |
| <ul> <li>         ・          ・          ・</li></ul>           | 企业名称:         | 测试帐号勿删                                                                                                    |                                           |      |        |  |
| <ul> <li>         ・          ・          ・</li></ul>           | 企业类型:         | 经营企业(进口产品国内总/一级代理)                                                                                                    |                                           |      |        |  |
| ▶ 🛄 唐山坝目(2013)                                                | 企业法人:         | 企业法人                                                                                                    |                                           |      |        |  |
| 数字证书管理                                                        | Email:        | 306309675@qq.com                                                                                                    |                                           |      |        |  |
| ● 数字证书购买                                                      |               |                                                                                                    |                                           |      |        |  |
| ● 数字证书过期续费                                                    |               |                                                                                                    |                                           |      |        |  |
| <ul> <li>● 数字证书测试验签</li> </ul>                                | 企业资质信         | 息修改                                                                                                    |                                           |      |        |  |
| ● 数字证书操作说明                                                    |               |                                                                                                    |                                           |      |        |  |
| 交易中心                                                          | 资质:           | 组织机构代码照                                                                                                    | 税务登记证                                     |      |        |  |
| ● 交易中心                                                        |               |                                                                                                    | to an an an an an an an an an an an an an |      |        |  |
| 招商代理                                                          |               | Construction of the second second secon | R N D L L                                 |      |        |  |
| ● 招商代理                                                        |               |                                                                                                    |                                           |      |        |  |
| 帮助中心                                                          |               |                                                                                                    |                                           |      |        |  |
| <ul> <li>● 资料下载</li> <li>● 常见问题解答</li> <li>● 満意度调査</li> </ul> |               | 有效期: 2016-12-01<br>至 2016-12-30                                                                                                    | 有效期: 2016-12-01<br>至 2016-12-31           |      |        |  |

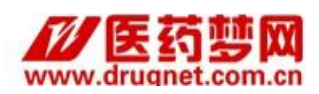

#### 北京先锋寰宇电子商务有限责任公司

| र्श्व स्वाम                                                 |         |                    | 2 <b>7</b>             | E 27 |
|-------------------------------------------------------------|---------|--------------------|------------------------|------|
| 💡 您当前的位置:药城网.投报系统 > f                                       | 修改企业信息  |                    |                        |      |
| 企业中心                                                        |         |                    |                        |      |
| ● 基本信息                                                      | 企业基本信息  |                    |                        |      |
| ● 邮箱验证                                                      |         |                    |                        |      |
| <ul> <li>● 修改密码</li> <li>● 产品资质图片库</li> </ul>               | 企业ID:   | 14                 |                        |      |
| 产品管理                                                        | 企业名称:   | 测试帐号勿删             |                        |      |
| ● 我的产品库                                                     | 企业类型:   | 生产企业 ▼*            |                        |      |
| ♥ 约品产品库                                                     | 企业法人:   | 企业法人 ·             |                        |      |
| 集中招标采购                                                      |         |                    |                        | ~    |
| ▶ □ 唐山项目(2016)                                              | 企业座机:   | 010-68489858 *     | bid.yaochengwang.com 显 | 示: ^ |
| <ul> <li>通 統州项目(2015)</li> <li> 秦皇岛项目(2014)</li> </ul>      | 企业联系邮箱: | 306309675@qq.com * | 企业基本信息修改成功!            |      |
| <ul> <li>▶ → 张家口项目(2013)</li> <li>▶ → 唐山项目(2013)</li> </ul> |         | 保存                 |                        | 确定   |
| 数字证书管理                                                      |         |                    |                        |      |
| ● 数字证书购买                                                    |         |                    |                        |      |
| ● 数字证书过期续费                                                  |         |                    |                        |      |
| ● 数字证书遗失补办                                                  |         |                    |                        |      |
| ● 数字证书测试验签                                                  |         |                    |                        |      |
| ● 数字证书操作说明                                                  |         |                    |                        |      |
| 交易中心                                                        |         |                    |                        |      |
| ● 交易中心                                                      |         |                    |                        |      |
| 招商代理                                                        |         |                    |                        |      |
| ● 招商代理                                                      |         |                    |                        |      |

#### 第四步:

**帮助中心** ● 资料下载

## 上传资质图片,在企业资质信息后点击"修改"。

#### ♀️ 您当前的位置: B2B管理中 > 企业中心 > 企业基本信息

| 企业中心                                                                                                    |          |                                                                                                    |                                |      |
|----------------------------------------------------------------------------------------------------|----------|----------------------------------------------------------------------------------------------------|--------------------------------|------|
| ● 基本信息                                                                                                    | 企业信息审核   | <u>家结果</u>                                                                                                    |                                |      |
| <ul> <li>● 邮箱验证</li> <li>● 修改密码</li> <li>● 产品资质图片库</li> </ul>                                                   |          |                                                                                                    |                                | 审核状态 |
| 产品管理                                                                                                    | 经富       | "企业(进口产品国内忌/一级代理)                                                                                                    |                                | 木甲核  |
| <ul> <li>● 我的产品库</li> <li>● 药品产品库</li> </ul>                                                                    | 企业基本资料   | 科 修改                                                                                                    |                                |      |
| 集中招标采购                                                                                                    | 企业 ID:   | 14                                                                                                    |                                |      |
| ▶ 🗀 唐山项目(2016)<br>▶ 🛄 抚州项目(2015)                                                                                | 企业名称:    | 测试帐号勿删                                                                                                    |                                |      |
| <ul> <li>▶ □ 秦皇岛项目(2014)</li> <li>▶ □ 张家口项目(2013)</li> <li>▶ □ 康山项目(2013)</li> </ul>                            | 企业类型:    | 经营企业(进口产品国内总/一级代                                                                                                    | 理)                             |      |
| · · · · · · · · · · · · · · · · · · ·                                                                           | 企业法人:    | 企业法人                                                                                                    |                                |      |
| 数字证书管理                                                                                                    | Email:   | 306309675@qq.com                                                                                                    |                                |      |
| <ul> <li>● 数字证书购买</li> <li>● 数字证书过期续费</li> <li>● 数字证书遗失补办</li> <li>● 数字证书遗计书测试验签</li> <li>● 数字证书操作说明</li> </ul> | 企业资质信!   | <ul> <li>修改</li> </ul>                                                                                                    |                                |      |
| 交易中心                                                                                                    | 资质:      | 组组机构代码路                                                                                                    | 我冬茶记证                          |      |
| ● 交易中心                                                                                                    |          | SELECT D G T OF T OF T OF T                                                                                                    |                                |      |
| 招商代理                                                                                                    |          | 中から見た年間     ボル・ボール     ボル・ボール     ボル     ボル・ボール     ボル・ボール     ボール     ボール     ボール     ボール     ボール    ・        | 88: 99 12: Lie                 |      |
| ● 招商代理                                                                                                    |          |                                                                                                    |                                |      |
| 帮助中心                                                                                                    |          | A = Department of a second second sec |                                |      |
| <ul> <li>● 資料下載</li> <li>● 常见问题解答</li> <li>● 満意度调查</li> </ul>                                                   |          | 有效期: 2016-12-01<br>至 2016-12-30                                                                                                    | 有效期:2016-12-01<br>至 2016-12-31 |      |
|                                                                                                    | 」 企业联系人们 | 言息 添加                                                                                                    |                                |      |

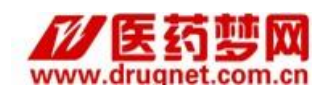

选择分类,填写有效期和证书编号(注意:证书编号为注册号\统一 社会信用代码)选择图片后点击"提交"(资质文件格式为 jpg ,文件大 小不超过 500K。)

| ● 耗材产品库                                                                                                    | Alter of<br>Constant Lord 2008<br>Microsoft Lord 2008 |                                                                                  |
|----------------------------------------------------------------------------------------------------|-------------------------------------------------------|----------------------------------------------------------------------------------|
| 集中招标采购                                                                                                    | Receiption 2008                                       |                                                                                  |
| <ul> <li>承徳市中心医院项目</li> <li>予修家口项目(2017)</li> <li>運由项目(2016)</li> <li>承知项目(2015)</li> <li>委皇岛项目(2014)</li> <li>承家口项目(2013)</li> <li>慮市项目(2013)</li> </ul> | 营业执想<br>2342342<br>有效期: 2017<br>至 2100-1              | 8 ( m)<br>8 ( m)<br>34 ( m)<br>70-04 ( m)<br>71-01 ( m)                          |
| 数字证书管理                                                                                                    | 添加资质信息                                                |                                                                                  |
| ● 数字证书购买                                                                                                    |                                                       |                                                                                  |
| <ul> <li>● 数字证书过期续费</li> <li>● 数字证书法失补办</li> </ul>                                                                                                    | 企业资质分类:                                               | 世世地脈・                                                                            |
| ● 数字证书所试验签                                                                                                    | 有效期从:                                                 |                                                                                  |
| ● 数子证书操作识明                                                                                                    | 至:                                                    | - Kii                                                                            |
| 交易中心                                                                                                    |                                                       |                                                                                  |
| ● 交易中心                                                                                                    | 营业执照号:                                                | 注意:证书编号为注册号                                                                      |
| 招商代理                                                                                                    | 上传图片:                                                 | 透释文件 非选择任何文件                                                                     |
| ● 招商代理                                                                                                    | 1.000                                                 | 通频文件描式为 Jpg,文件大小不翻过500K。(服件彩色扫描件)                                                |
| 帮助中心                                                                                                    |                                                       | 提交                                                                               |
| ● 唐山还用操作消明                                                                                                    |                                                       |                                                                                  |
| ● 建田讷西葉市地的<br>● 建窑组合操作说明<br>● 淡料下载<br>● 常见问题解答<br>● 満意度调查                                                                                                 | 温馨提示:                                                 | <ul> <li>公社上係究理・所成理解局部採用新規(計解用)(有相単)(有相単)(有相単)(有相単)(有相単)(有相単)(有相単)(有相単</li></ul> |
|                                                                                                    |                                                       | w. 赤. 八: 项词 相联                                                                   |

| ・ 企业中心             ・ 正本信息             ・ 単小の             ・ 三本信息             ・ 単小の             ・ 三本信息             ・ 単小の             ・ 一、一、一、一、一、一、一、一、一、一、一、一、一、                                                                                                    | र छा।                                                                                                    | i                                      | 2平 2                                    |
|----------------------------------------------------------------------------------------------------|----------------------------------------------------------------------------------------------------|----------------------------------------|-----------------------------------------|
| 企业今点         ● 基本信息         ● 前報金辺         ● 修改完弱         ● 产品突倒用片库         ● 方品方子品库         ● 方品方子品库         ● 方品市(2015)         ● 方米市街道(2015)         ● 素学道気原目(2013)         ● 資水市不管理         ● 数字证书場所換益         ● 数字证书場所換益         ● 数字证书場所換益         ● 教学证书書(注意)         ● 数字证书書(注意)         ● 教学证书書(注意)         ● 教学证书書(注意)         ● 文易中心         ● 公園市代理         ● 公園市代理         ● 公園市代理         ● 公園市代理         ● 公園市代理         ● 公園市代理         ● 公園市代理         ● 公園市代理         ● 公園市代理         ● 公園市代理         ● 公園市代理                                                                                                    | 💡 您当前的位置: B2B管理中 > 企业中                                                                                                    | □心ゝ企业基本信息ゝ:                            | <u>企业</u> 资质信息                          |
| ● 基本信息       ● #報验证         ● 邮報验证       ● # # # #         ● # # # #       ● # # # #         ● # # # # # # # # #       ● # # # #         ● # # # # # # # # # # # # # # # # # # #                                                                                                    | 企业中心                                                                                                    |                                        |                                         |
| <ul> <li>● 修林密码</li> <li>● 广品没质的片库</li> <li>● 赤品管理</li> <li>● 永田均产品库</li> <li>● 赤助方产品库</li> <li>● 赤助方产品库</li> <li>● 赤助方产品库</li> <li>● 赤山切目(2015)</li> <li>● 赤麦山切目(2015)</li> <li>● 赤麦山切目(2013)</li> <li>● 紫素口口目(2013)</li> <li>● 紫素口口目(2013)</li> <li>● 紫素口口目(2013)</li> <li>● 紫素口口目(2013)</li> <li>● 紫素口口目(2013)</li> <li>● 紫素口口目(2013)</li> <li>● 紫白山切目(2013)</li> <li>● 紫素口口目(2013)</li> <li>● 紫素口口目(2013)</li> <li>● 紫雪山切目(2013)</li> <li>● 紫雪山切目(2013)</li> <li>● 紫雪山(2014)</li> <li>● 紫雪山(2014)</li> <li>● 紫雪山(2014)</li> <li>● 紫雪山(2014)</li> <li>● 紫雪山(2014)</li> <li>● 紫雪山(2014)</li> <li>●</li></ul>                                                                                                    | <ul> <li>● 基本信息</li> <li>● 邮箱验证</li> </ul>                                                                                           | 企业资质信息                                 |                                         |
| ・ 出版 (100 L 10)                  ・ 北方町百(2016)             ・ 「 法 近期項目(2016)             ・ 「 素 山顶百(2013)             ・ 「 素 山顶百(2013)             ・ 「 素 山顶百(2013)             ・ 「 素 山顶百(2013)             ・ 「 素 山顶百(2013)             ・ 「 素 山顶百(2013)             ・ 「 素 山顶百(2013)             ・ 「 素 山顶百(2013)             ・ 「 素 山顶百(2013)             ・ 「 素 山顶百(2013)             ・ 「 素 山顶百(2013)             ・ 「 素 山市市(1位)             ・ 」 表 宇正书順兵             ・ 動 宇正 北陽床             ・ 数字证书場所は総             ・ 散 宇正 北陽床             ・ 立 教字证书場所は総             ・ 散 宇正 北陽床             ・ 立 教字证书場所は総             ・ 世 政府             ・ 教育工 市場市(1位)             ・ 「 素 加)             ・ 工 接信 応明             ・ 立 大 男 中心             ・ 支 索 中心             ・ 支 索 中心             ・ 気 索 中心             ・ 気 索 市本             ・ 「 素 加)             ・ 工             ・ 工                                                                                                    | <ul> <li>● 修改密码</li> <li>● 产品资质图片库</li> </ul>                                                                                        | 未审核                                    | *                                       |
| <ul> <li>・ 秋的产品库</li> <li>・ 芬島立产品床</li> <li>         集中招春禾駒         ・ 「 唐山项目(2016)         ・ 大坂町(2012)         ・ 大坂町(2012)         ・ 予 唐山项目(2013)         ・ 一 唐山项目(2013)         ・ 一 唐山项目(2013)         ・ 一 唐山项目(2013)         ・ 一 唐山项目(2013)         ・ 一 唐山项目(2013)         ・ 一 唐山项目(2013)         ・ 一 唐山项目(2013)         ・ 一 唐山项目(2013)         ・ 一 唐山项目(2013)         ・ 一 唐山项目(2013)         ・ 一 田川市長         ・ 一 田川市長         ・ 一 田川市長         ・ 一 田川市長         ・ 一 田川市長         ・ 工作日回正         ・ 工作日回正         ・ 工作日回正         ● 「 田川市長         ・ 工作日回正         ● 「 田川市長         ・ 工作日回正         ● 日田市長         ● 「 田川市長         ● 「 田川市長<td>产品管理</td><td>CONTRE FREIT</td><td></td></li></ul>                                                                                                    | 产品管理                                                                                                    | CONTRE FREIT                           |                                         |
| 集中招标采购            ・ ● 席山项目(2016)         ・ ○ 茨島小项目(2013)         ・ ● 席山项目(2013)         ・ ● 席山ज日(2015)         ・ ● 席山ज日(2015)         ・ ● 席山ज日(2015)         ・ ● 田山ज日(2015)         ・ ● 田山ज日(2015)         ・ ● 田山ज日(2015)         ・ ● 田山ज日(2015)         ・ ● 田山ज日(2015)         ・ ● 田山ज | <ul> <li>● 我的产品库</li> <li>● 药品产品库</li> </ul>                                                                                         |                                        |                                         |
| <ul> <li>▶ ■ 度山项目(2016)</li> <li>▶ ● 素皇国项目(2013)</li> <li>▶ ● 素皇国项目(2013)</li> <li>▶ ● 素皇山项目(2013)</li> <li>▶ ● 素皇山项目(2013)</li> <li>▶ ● 素皇山项目(2013)</li> <li>▶ ● 素皇山项目(2013)</li> <li>▶ ● 素皇山项目(2013)</li> <li>▶ ● 素皇山项目(2013)</li> <li>▶ ● 素皇山项目(2013)</li> <li>▶ ● 素皇山项目(2013)</li> <li>▶ ● 素皇山项目(2013)</li> <li>▶ ● 素皇山项目(2013)</li> <li>▶ ● 素皇山项目(2013)</li> <li>▶ ● 素皇山项目(2013)</li> <li>▶ ● 素皇山或田(2014)</li> <li>▶ ● 素皇山(100)</li> <li>▶ ● 素皇山(100)</li> <li>▶ ● 素皇山</li></ul>                                                                                                    | 集中招标采购                                                                                                    |                                        |                                         |
| 数字证书窗理     删除       ● 数字证书遗共決告     新字证书遗共注册       ● 数字证书遗共注册     添加资质信息       参加资质信息     添加资质信息       参加资质分类:     生产许可证       全址资质分类:     生产许可证       管数中心     普加消化器       ● 招商代理     近书编号:       ● 招商代理     近书编号:       ● 拉特平式     连择文件 未选择任何文件       资质文件格式为 Jpg , 文件大小不超过500K。(原件彩色扫描件)                                                                                                    | <ul> <li>▶ □ 唐山项目(2016)</li> <li>▶ ↓ 杭州项目(2015)</li> <li>▶ □ 秦皇岛项目(2014)</li> <li>▶ □ 张家口项目(2013)</li> <li>▶ □ 唐山项目(2013)</li> </ul> | 营业执照<br>证件编号为注<br>有效期:2016<br>至 2100-0 | 。<br>册号<br>-12-02<br>1-01               |
| ● 数字证书题失补办         ● 数字证书题失补办         ● 数字证书器失补办         ● 数字证书器件说明                                                                                                    |                                                                                                    | 删除                                     |                                         |
| ● 数字证书遗共补办       添加资质信息         ● 数字证书强作说明       企业资质分类:       生产许可证            金易中心        查找如果作说明        查找如果作说明          ● 交易中心        音效期从:       看效期从:         1       招商代理        查:         ● 招商代理        至:       量:         ● 招商代理        亞:       量:         ● 招商代理        ● 指商代理        ● 长期          ● 資料下載        ● 佐田振客等:       ●         ● 資料下載        ● 佐田新客等:       ●         ● 資料下載        ● 佐田大学家       ●                                                                                                    | <ul> <li>● 数字证书购买</li> <li>● 数字证书过期续费</li> </ul>                                                                                     |                                        |                                         |
| ● 数字证书操作说明       企业资质分类:       生产许可证            交易中心           查注助器           查注助器          ● 交易中心           查注助器           查注助器          ● 交易中心           查注助器           查注助器          ● 交易中心           查注意           查注意          ● 交易中心           查注意           查注意          ● 空易中心           查:           查注意          ● 空易中心           金           金          ● 空易中           在           金          ● 空易中           金           选择文件           去          ● 空利中部           查達           选择文件           志          ● 空利中部           查           选择文件           志          ● 空利中部           查           选择文件           金          ● 空利中部           查           选择文件           志          ● 空利中部           查           达           达          ● 空利中部            达                                                                                                    | <ul> <li>● 数字证书遗失补办</li> <li>● 数字证书测试和合数</li> </ul>                                                                                  | 添加资质信息                                 |                                         |
| 交易中心     有效期从:     210,0%       ● 交易中心     有效期从:     组织机构代码照<br>税务登记证       2     2     2       ● 招商代理     王洋中可证     长期       ● 招商代理     正书编号:        ● 招商代理     正书编号:        ● 拉商代理     上传图片:     选择文件 未选择任何文件<br>资质文件格式为 Jpg , 文件大小不超过500K。(原件彩色扫描件)                                                                                                    | <ul> <li>● 数字证书操作说明</li> </ul>                                                                                                    | 企业资质分类:                                | 生产许可证▼                                  |
| ● 交易中心     扱务登记证       招商代理     至:       ● 招商代理     近书编号:       ● 招商代理     正书编号:       ● 資料下载     上传图片:       ● 資料下载     送择文件 未选择任何文件<br>资质文件格式为 Jpg,文件大小不超过500K。(原件彩色扫描件)                                                                                                    | 交易中心                                                                                                    | 有效期从:                                  | 宫 近风隙<br>组织机构代码照                        |
| 招商代理     全:     长期       ● 招商代理     证书编号:     长期            確助中心           正书编号:          上传图片:            送择文件:     法择文件:     法择文件:            ○ 资料下载           达择文件:          法择任何文件             ②                                                                                                    | ● 交易中心                                                                                                    |                                        |                                         |
| ● 招商代理     证书编号:        帮助中心     选择文件 未选择任何文件       ● 资料下载     选择文件 未选择任何文件       ② 商文中描述数     」                                                                                                    | 招商代理                                                                                                    | 全:                                     | ↓ 长期                                    |
| 帮助中心         选择文件         未选择任何文件           ● 资料下载         通貨料下载         透质文件格式为 Jpg,文件大小不超过500K。(原件彩色扫描件)                                                                                                    | ● 招商代理                                                                                                    | 证书编号:                                  |                                         |
| ● 资料下载 资质文件格式为 jpg,文件大小不超过500K。(原件彩色扫描件)                                                                                                    | 帮助中心                                                                                                    |                                        | <b>洗择文件</b> 未选择任何文件                     |
| ● 满意度调查 提交                                                                                                    | <ul> <li>● 资料下载</li> <li>● 常见问题解答</li> <li>● 满意度调查</li> </ul>                                                                        | 上传图片:                                  | 资质文件格式为 Jpg,文件大小不超过500K。(原件彩色扫描件)<br>提交 |

上传成功后可继续上传其他类型资质图片, 若上传的图片错误, 可点击

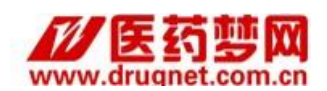

"删除"。

#### 注:

1. 每类资质图片仅能上传一张,再次上传会覆盖之前的资质图片。

2. 以上资格证明材料均须上传副本原件的彩色扫描件。

营业执照三证合一的企业无需上传《组织机构代码证》和《税务登记证》

#### 第五步:

在企业信息审核结果处,确认审核结果(工作人员在收到纸质材料 后会第一时间审核,请各企业耐心等待)。审核不通过可以阅读审核意见, 根据审核意见修改。

|                                                                         |                        |            | xfcs,欢迎您登录B    | 28管理中心! 帮助中心   系统公告   [退出]                      |
|-------------------------------------------------------------------------|------------------------|------------|----------------|-------------------------------------------------|
| ् 🕊 ट्यांग                                                              | i                      | 27 21E     |                | 药品交易服务资格证:国A20070001<br>服务资格证:(京)-经营性-2010-0010 |
| ♀️您当前的位置: B2B管理中 > 企业                                                   | 中心 > 企业基本信息            |            |                |                                                 |
| 企业中心                                                                    |                        |            |                |                                                 |
| ● 基本信息                                                                  | 企业信息审核结果               |            |                |                                                 |
| ● 総改密码                                                                  |                        |            |                |                                                 |
| ● 产品资质图片库                                                               | 企业身份                   | 审核状态       | 审核意见           |                                                 |
| 产品管理                                                                    | 生产企业                   | 审核通过       | 审核通过           |                                                 |
| ● 耗材产品库                                                                 |                        | 1.0.000100 | 1 - 6 YABBO KB |                                                 |
| 集中招标采购                                                                  | 企业基本资料 修改              |            |                |                                                 |
| <ul> <li>         ・ 一 承徳市中心医院项目         ・         ・         ・</li></ul> | <b>企业ID:</b> 552       |            |                |                                                 |
| <ul> <li>▶ □ 抚州项目(2015)</li> <li>▶ □ 臺皇岛项目(2014)</li> </ul>             | 企业名称: 先锋测试11111        |            |                |                                                 |
| <ul> <li>         ・         ・         ・</li></ul>                       | <b>企业类型:</b> 生产企业      |            |                |                                                 |
|                                                                         | 企业法人: 先锋环宇             |            |                |                                                 |
| ● 約支证书管理                                                                | Email: xianfeng@qq.com |            |                |                                                 |
| <ul> <li>● 数字证书过期续费</li> <li>● 数字证书演集社社内</li> </ul>                     |                        |            |                |                                                 |
| <ul> <li>● 数字证书测试验签</li> <li>● 数字证书操作说明</li> </ul>                      | 企业资质信息 编改              |            |                |                                                 |
| 交易中心                                                                    |                        |            |                |                                                 |
| ● 交易中心                                                                  | <b>资质:</b> 营业执际        |            |                |                                                 |

## (二) 原有客户直接登录

企业已有账号的,请直接输入账号、密码进行登录。如企业忘记账 号密码请点击"忘记登录密码"按系统提示进行找回,如下图所示。

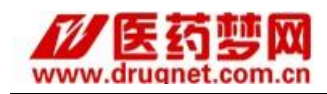

| 医用 | 毛加茄口试                                                                                                    | <b>邯郸市</b><br>利阳光采购                                                                                                    | 综合服务平台                 |
|----|----------------------------------------------------------------------------------------------------|----------------------------------------------------------------------------------------------------|------------------------|
| 医疗 | 机构入口                                                                                                    | 企业入口                                                                                                    | 监管机构入口                 |
|    | <ul> <li>▲   请     <li>□     <li>□      <li>□      <li>□      <li>□      <li>□      </li> <li>□      </li> <li>□      </li> <li>□      </li> <li>□      </li> <li>□      </li> <li>□     </li> <li>□      </li> <li>□     </li> <li>□      </li> <li>□      </li> </li> <li>□      </li></li></li></li></li></li></li></li></li></li></li></li></li></li></li></li></li></li></li></li></li></li></li></li></li></li></li></li></li></li></li></li></li></li></li></li></li></ul> | <ul> <li>俞入用户名</li> <li>諭入密码</li> <li>▲ ▲ ▲</li> <li>▲ ▲</li> <li>▲ ▲</li></ul> | <b>68</b><br>记登录密码?    |
|    | <b>以人为本</b><br>Copyright © 20                                                                                                    | <b>服务民生 公平公开</b><br>公平公开<br>公平公子<br>の1-2020 北京先锋翼宇电子商                                                                                                    | <b>阳光采购</b><br>务有限责任公司 |

# 第二章 系统操作

选择"邯郸项目---人工晶体",选择项目的身份类型(谨慎选择不可 修改),填好投标联系人信息(招标过程中如有通知,我公司会及时发送 短信到该手机),点击提交,进入如下系统。

| र छात्                                                                                         | i            | ②孚               | 212 2 |
|------------------------------------------------------------------------------------------------|--------------|------------------|-------|
| 💡 您当前的位置:药城网 > 集中招标习                                                                           | 彩购 > 人工晶体    |                  |       |
| 企业中心                                                                                           |              |                  |       |
| ● 其木信自                                                                                         | 企业身份: 投报企    | <u>4k</u>        |       |
| ● 修改密码                                                                                         | 项目流程         |                  |       |
| 产品管理                                                                                           |              |                  |       |
| ● 耗材产品库                                                                                        |              | ā                |       |
| 集中招标采购                                                                                         |              |                  |       |
| ▶ 🗀 辛集项目(2020)                                                                                 | 2 选择配法       | Ž                |       |
| ▶ □ 吉安项目(2020) ▶ □ 邯郸项目(2020)                                                                  | 3 采购订单       | ¥                |       |
| ■ 人工品体 ■ 京津美新冠试剂                                                                               |              | 青                |       |
|                                                                                                |              |                  |       |
|                                                                                                |              |                  |       |
| 📄 医用耗材编码上报                                                                                     | 联系電信         |                  |       |
| 📄 补缺和新产品查看                                                                                     | LISCHAR      |                  |       |
|                                                                                                | 公司名称:        | 北京先達寰宇电子商务有限责任公司 |       |
| <ul> <li>● 产品上报</li> <li>● 医用耗材编码上报</li> <li>● 补缺和新产品重着</li> <li>● 耗材</li> <li>● 耗材</li> </ul> | ■ 联系我们 公司名称: | 北京先達寰宇电子商务有限责任公司 |       |

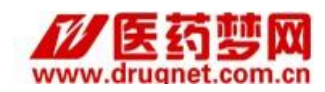

第一步:

#### 企业身份: 投报企业 项目流程 项目统计信息 企业基本信息; 审核通过 1 查看产品 产品总数 2 2 选择配送 未审核产品数 0 3 采购订单 企业产品信息; 审核通过产品数 2 4 配送洋情 0 审核通不过产品数 2 可投报产品数 联系我们 企业投报信息: 已投报产品数 23 公司名称: 北京先锋寰宇电子商务有限责任公司 23 投报审核通过产品数 北京市海淀区万泉河路小南庄400号 (中国妇幼保健协会一层) 地址: 企业报价信息: 邮编: 100142 010-68487205/010-68480139 电话: 开标解密信息: 未解密 传真: (010) 68488929 收件人: 项目组 投诉电话: 15116926667 投诉邮箱: xianfeng@drugnet.com.cn

第二步:

#### 点击项目流程第二项"选择配送"选择配送企业。

点击项目流程第一项"查看产品"确认产品信息。

| 企业ID:                  |          | 企业名称:  |        |           |
|------------------------|----------|--------|--------|-----------|
| 搜索                     |          |        |        |           |
|                        |          |        |        |           |
| 最多只能选择5个配送且不能相同)       |          |        |        |           |
| 行配送(添加自己做为配送) 📃        |          |        |        |           |
| 配送企业名称                 | 法tillee  | 配送企业名称 | 状态     | 操作        |
| 南京易乐医疗器械有限公司           | 1040Hr F | 先锋测试   | 双方确认成功 | 删除 选择配送产品 |
| 江苏华夏医疗器械有限公司           |          |        |        |           |
| 先锋测试                   |          |        |        |           |
| 江西3L 医用制品集团股份有限公司河北销售部 |          |        |        |           |
| 河南亚都实业有限公司             |          |        |        |           |
| 上海科新生物技术股份有限公司         |          |        |        |           |
| 大连JMS医疗器具有限公司          |          |        |        |           |
| 上海基恩科技有限公司             |          |        |        |           |
| 潮州凯普生物化学有限公司           |          |        |        |           |
| 北京普利生仪器有限公司            |          |        |        |           |
| 北京万泰生物药业股份有限公司         |          |        |        |           |
| 深圳市巨鼎医疗设备有限公司          |          |        |        |           |

企业可以通过配送企业 ID 或名称对其进行搜索,找到相应企业后, 在企业名称后进行勾选并点击"添加"按钮,添加到右侧配送列表中。(如 企业想自行配送(添加自己做为配送),请点击左侧列表上方"自行配送"

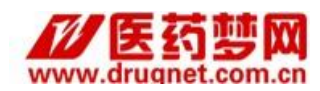

#### 按钮)将配送企业添加到右侧列表后点击"选择配送产品"

| 配送企业:<br>产品类型 | 先锋测试<br>:: -请选 | 状态: 双方已签名确认<br>驿▼ 通选择 ▼ 通选                    | 择▼ 产品ID:                                      |         | 产品ID区 | <u> </u> |           | ¥      | 複素 返回                    |       |                  |       |
|---------------|----------------|-----------------------------------------------|-----------------------------------------------|---------|-------|----------|-----------|--------|--------------------------|-------|------------------|-------|
| 选择产品          | 添加>>           |                                               |                                               |         |       |          | 查看签名文件    |        |                          |       |                  |       |
| 王均州有广西        |                |                                               |                                               |         | 6     |          | 产品ID      | 产品名称   | 型号规格                     | 包装数   | 生效日期             | 操作    |
| 产品ID          | 产品名称           | 型号                                            | 规格                                            | 成交价     |       | J        | 716921    | ( 7844 | R1:60ml×4; R2:48ml×1; 校准 | 200   | 2020/8/1 0:00:00 | 20150 |
| 716821        | 人工品分体          | R1:60ml×4; R2:48ml×1; 校                       | R1:60ml×4; R2:48ml×1; 校                       | 11 0000 |       |          | 710021    | VTBK/# | 品: 1ml×1                 | 200   | 2020/0/1 0.00.00 | 加味    |
|               | V/THHIVIA      | 准品: 1ml×1                                     | 准品: 1ml×1                                     |         |       | ·        | _         |        | 共计已分配 1-                 | 个配送产品 |                  |       |
| 716823        | 人工晶状体          | R1:45ml×4; R2:60ml×1; 校<br>准品: 1ml×1          | R1:45ml×4; R2:60ml×1; 校<br>准品: 1ml×1          | 11.0000 | 6     | 1        | ≥ 苗页上─页1下 | 一页 尾页  |                          |       |                  |       |
| 716824        | 人工晶状体          | R1:45ml×4; R2:60ml×1; 校<br>准品: 1ml×1          | R1:45ml×4; R2:60ml×1; 校<br>准品: 1ml×1          | 11.0000 | 6     | )        | >         |        |                          |       |                  |       |
| 716838        | 人工最状体          | R1:40mlX1;R2:10mlX1;校准<br>品: 1ml×2;质控品: 1ml×2 | R1:40mIX1;R2:10mIX1;校准<br>品: 1ml×2;质控品: 1ml×2 | 11.0000 | 6     | 1        |           |        |                          |       |                  |       |
| 716848        | 人工最状体          | 试剂: 60ml×5; 校准品:<br>1ml×1                     | 试剂: 60ml×5; 校准品:<br>1ml×1                     | 11.0000 | 6     | )        |           |        |                          |       |                  |       |
| 716852        | 人工最状体          | 试剂: 50mIX5; 校准品:<br>2ml×1                     | 试剂: 50mlX5; 校准品:<br>2ml×1                     | 11.0000 | 6     | 1        |           |        |                          |       |                  |       |
| 首页上一页         | 1 下一页 尾列       | Į                                             |                                               |         |       |          |           |        |                          |       |                  |       |

勾选上希望分配给此配送企业的产品后,点击"添加"按钮。操作完毕 后,医院便可通过采购系统进行下单。

第三步:

点击项目流程第三项"采购订单"在这里可以看到医院所提交的采购 订单。

| 选择证书:      |                 |      | •       |      |           |               |                   |             |           |                  |          |      |    |      |      |    |
|------------|-----------------|------|---------|------|-----------|---------------|-------------------|-------------|-----------|------------------|----------|------|----|------|------|----|
| 订单时间:      |                 | 則    |         |      |           |               |                   |             |           | 订单状态             | <u>ب</u> | 请选择  | ۲  |      |      |    |
| 医院名称:      |                 |      |         |      |           |               |                   |             |           |                  |          |      |    |      |      |    |
| 付款状态:      | 请选择             | •    |         |      |           |               |                   |             |           |                  |          | 搜索   | 御田 |      |      |    |
| 第号<br>产品ID | 产品名称<br>) /产品类别 | 规格   | 코号      | 型号描述 | 包装<br>/单位 | 订购医院<br>/生产厂家 | 成交价(元)<br>/采购价(元) | 数量          | 总金额       | 订单生成时间<br>订单有效期  | 订单状态     | 付款状态 | 备注 | 发货清单 | 购买信息 | 操作 |
|            |                 |      |         |      |           |               | 智无信息              |             |           |                  |          |      |    |      |      |    |
| 首页上一页1下一页属 | 页 1 go          |      |         |      |           |               |                   |             |           |                  |          |      |    |      |      |    |
| 上传发质清单     | h> 上传发货清单       | 选择文件 | 未选择任何文件 | 1    | 侍爱货清单 (1  | 清先勾法要上传清单的    | 的订单,图片格式为,)。      | g.gif.bmp.p | ng,文件大小不能 | <u> (1500K</u> ) |          |      |    |      |      |    |
| Ŀ          | 传发票             | 选择文件 | 未选择任何文件 |      | 上侍发票 (i   | 清先勾法要上传清单的    | 的订单,图片格式为,加       | g.gif.bmp.p | ng.文件大小不動 | <u>8过</u> 500K)  |          |      |    |      |      |    |

第四步:

点击左侧"耗材产品库", 在耗材产品库中选择相应产品点击"上传产品资质"(此工作请于9月25日前完成。已在其他地区进行过此项操作的企业无需再次操作)

| 22年中0   | T RATE R        |    |                      |           |      |      |       |        |        |      |      |               |
|---------|-----------------|----|----------------------|-----------|------|------|-------|--------|--------|------|------|---------------|
| ⊖ 基本信息  | C and a state   |    |                      |           |      |      |       |        |        |      |      |               |
| ● 修改密码  | O 添加 🥒 编辑 🗙     | 對除 |                      |           |      |      |       |        |        |      |      |               |
| 产品管理    | 产品Id 注册产品名称     | 민준 | 证件号码 证件              | 关型 证件是否过期 | 产品描述 | 骨科组件 | 景小包装数 | 最小使用单位 | 最小包装单位 | 最大包装 | 状态   | 操作            |
|         | 146180 > 🗀 1111 | 1  | 111111111111111111注册 | 征号 有效     |      |      |       |        |        |      | 軍核還过 | 上传产品资质 包括审核意见 |
| 9 托衍广构库 | 145150 > 222333 |    | 1111assay 🐄          | 8号 过期     |      |      |       |        |        |      | 不通过  | 上传产品资质量营带核参贝  |
| 中招标采购   |                 |    |                      |           |      |      |       |        |        |      |      |               |

选择分类,选择图片后点击"提交"(资质文件格式为 .jpg , 文件大

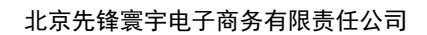

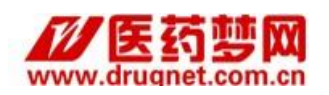

### 小不超过 500K。)

| 温馨提示:  | 请按要求上传资质材料,部分资质材料可能会作为评审打分的参考(如:FDA认证、CE认证、检验报告等),若因资质未上传齐全而导致落标,后果自负 |
|--------|-----------------------------------------------------------------------|
| 产品名称:  | 1111                                                                  |
| 品资质名称: | 医疗器械注册证 ▼                                                             |
| 上传图片:  | 选择文件<br>法选择任何文件<br>资质文件格式为_ipg,文件大小不超过500K。                           |
|        |                                                                       |
| 品资质信息  | 提交 选择 返回                                                              |
| 品资质信息  | 提交 选择 返回                                                              |

#### 联系我们

地 址:北京市海淀区万泉河路小南庄 400 号中国妇幼保健协会一层

- 邮编: 100142
- 传真: 010-68488929
- 电话: 010-68480139、010-68487205